# EPUB-Reader-Apps (Android)

generelle Frage: wie vergrößert man die Systemsoftware bei Android manche Funktionen sind nur verfügbar, wenn das EPUB sich im eigenen Bücherregal des Readers befindet – nicht, wenn es an einem anderen Datei-Ort geöffnet wird

#### Moon+-Reader

3 individuell einstellbare verschiedene Markierungs-Farbschnellzugriffe

kurzes Tippen in Bildschirmmitte → Menüleiste Auf-/ Abwischen am linken Bildschirmrand → Helligkeitssteuerung langes Tippen wählt einzelnes Wort aus, dessen Markierung über die Textauswahlmodus-Toolbar Stück für Stück ausgedehnt oder eingegrenzt werden kann

- Zoombereich ist eingeschränkt (aber größer als bei den anderen (Schriftgröße 80), viele Schriftarten verfügbar (die auch in der Vorschau vergrößert dargestellt werden, allerdings zuweilen verwirrend-überlappend wie sie dann auch im Text sind)), u.a. serifenlos, Zeilenabstand und Laufweite ("Schrift Skalierung"; allerdings wird die Schrift dann doch ziemlich verzerrt) kann erweitert werden)
- "Text umfließen" geht gut (allerdings sollte man abwärts scrollen, da beim Blättern die vorigen paar Wörter der vorherigen Zeile etwas verwirren)
- Nachtmodus f
  ür Inversschaltung (verschiedene individuelle Colour-Themes sind speicherbar (z.B. auch "Nacht"), wobei die Farben relativ kompliziert einzustellen sind Farben (auch: Schriftarten/ -grade/ -schnitte))
- Kommentare anderer Reader bleiben nicht erhalten/ sind nicht bearbeitbar
- beliebig viele Lesezeichen/ Markierungen/ Notizen (drei verschiedene Farbschnellzugriffe, auch individuell anpassbar) können verwendet und in einer Liste angezeigt werden (Menüleiste → "Lesezeichen"; deren Schrift ist aber ziemlich klein; in der Liste werden auch Lesezeichen anderer Bücher angezeigt)
- Lesezeichen (Reader startet dort, wo man das Dokument verlassen hat; merkt sich auch die Lesezeichen buchweise, falls man zwischendurch ein anderes Buch gelesen hat; man kann auch aus einem Buch das Lesezeichen eines anderen Buchs anspringen)
- Suchfunktion funktioniert (ziemlich kleine Ergebnisliste); kein Vor-/ Zurück-Button zum Anspringen der Suchergebnisse; Suchbegriff bleibt aber erhalten
- "Springe zu Seitenzahl" geht nicht, nur in Prozent des Werks

### **Cool-Reader**

kurzes Tippen in Bildschirmmitte  $\rightarrow$  Menüleiste langes Tippen in Bildschirmmitte  $\rightarrow$  Einstellungen Auf-/ Abwischen am linken Bildschirmrand  $\rightarrow$  Helligkeitssteuerung Doppeltippen wählt einzelnes Wort aus, dessen Markierung über die Textauswahlmodus-Toolbar Stück für Stück ausgedehnt oder eingegrenzt werden kann

- Zoombereich ist eingeschränkt (bis Schriftgröße 72, viele verschiedene Schriftarten, u.a. serifenlos, Zeilenabstand kann erweitert werden, Schrifteinstellungen der jeweiligen Absatzart können separat geregelt werden)
- "Text umfließen" geht gut
- Nachtmodus f
  ür Inversschaltung (individuellen Farben/ Schriftarten/ -grade/ schnitte, sogar f
  ür verschiedene Absatzarten w
  ählbar → eventuell Einf
  ärben von 
  Überschriften ausprobieren bei entsprechend formatiertem EPUB)
- Kommentare anderer Reader bleiben nicht erhalten/ sind nicht bearbeitbar
- Hervorhebungen/ Kommentare und Korrekturen sind farblich anpassbar (im Nachtmodus allerdings nicht allzu gut) und können in einer Liste angezeigt werden (Menüleiste → "Lesezeichen"; deren Schrift ist aber ziemlich klein)
- Doppeltippen, um einzelnes Wort zu markieren, ansonsten über Menüleiste "Textauswahlmodus" wählen
- Lesezeichen (Reader startet dort, wo man das Dokument verlassen hat; merkt sich auch die Lesezeichen buchweise, falls man zwischendurch ein anderes Buch gelesen hat), ansonsten Kommentar als Lesezeichen nutzen
- Suchfunktion funktioniert; Vor-/ Zurück-Button zum Anspringen der Suchergebnisse am unteren Bildschirmrand, wenn Suche geöffnet ist
- "Springe zu Seitenzahl" möglich

## E-Book-Reader

kurzes Tippen in Bildschirmmitte → Einstellungen (unten Menüleiste; oben Toolbar für Lesezeichen, Notiz, Hervorhebung)

langes Tippen wählt einzelnes Wort aus, dessen Markierung über die Textauswahlmodus-Toolbar Stück für Stück ausgedehnt oder eingegrenzt werden kann

- wesentlich weniger Einstellungsmöglichkeiten kann aber auch am Test-EPUB des Readers liegen (Wie kann man eigentlich andere EPUBS ins Bücherregal importieren?)
- Zoombereich ist eingeschränkt (bis Schriftgröße 72, 3 verschiedene Schriftarten, u.a. serifenlos, Zeilenabstand kann nicht erweitert werden)
- "Text umfließen" geht gut
- Nachtmodus f
  ür Inversschaltung (B-Symbol in Men
  üleiste; individuellen Farben/ Schriftarten)
- Kommentare anderer Reader bleiben nicht erhalten/ sind nicht bearbeitbar
- Lesezeichen, Notizen und Hervorhebungen können in einer Liste angezeigt werden (Menüleiste → "Lesezeichen"; deren Schrift ist aber ziemlich klein)
- Notiz-/ Lesezeichensignal wird ggf. nicht angezeigt, wenn man zu einer hervorgehobenen Stelle gesprungen ist.
- beim Hervorheben, einzelnes Wort markieren und Markierung ggf. ausdehnen
- Lesezeichen (Reader startet dort, wo man das Dokument verlassen hat; merkt sich auch die Lesezeichen buchweise, falls man zwischendurch ein anderes Buch gelesen hat), ansonsten Kommentar als Lesezeichen nutzen

- Suchfunktion funktioniert; Vor-/ Zurück-Button zum Anspringen der Suchergebnisse am unteren Bildschirmrand und "Return"-Button zur zuletzt gelesenen Seite, wenn Suche geöffnet ist
- "Springe zu Seitenzahl" geht nicht, nur in Prozent des Werks

### <u>Aldiko</u>

kurzes Tippen in Bildschirmmitte → Menüleiste

langes Tippen wählt einzelnes Wort aus, dessen Markierung über die Textauswahlmodus-Toolbar Stück für Stück ausgedehnt oder eingegrenzt werden kann

- Zoombereich ist eingeschränkt (bis Schriftgröße 40 im Menü "Einstellungen", mehr Vergrößerung über "Tt"-Menü; Zeilenabstand kann erweitert werden; viele verschiedenen Schriftarten)
- "Text umfließen" geht gut
- Nachtmodus für Inversschaltung (individuellen Farben)
- Kommentare anderer Reader bleiben nicht erhalten/ sind nicht bearbeitbar
- langes Tippen, um einzelnes Wort zu markieren ("Senden an" (Dropbox z.B.), Nachschlagen im Online-Wörterbuch, Suchen dieses Begriffs im Text, Kopieren in die Zwischenablage; geht nur bei kostenpflichtiger Premium-Version: "Hervorheben", "Notiz")
- Lesezeichen (Reader startet dort, wo man das Dokument verlassen hat; es kann ein Lesezeichen buchweise gesetzt werden, das bestehen bleibt, falls man zwischendurch ein anderes Buch gelesen hat)
- Suchfunktion funktioniert (Liste mit Fundstellen wird angezeigt); kein Vor-/ Zurück-Button zum Anspringen der Suchergebnisse; Suchbegriff bleibt auch nicht erhalten
- "Springe zu Seitenzahl" möglich

### FB-Reader

kurzes Tippen in Bildschirmmitte → Menüleiste Auf-/ Abwischen am linken Bildschirmrand → Helligkeitssteuerung langes Tippen wählt einzelnes Wort aus, dessen Markierung über die Textauswahlmodus-Toolbar Stück für Stück ausgedehnt oder eingegrenzt werden kann

- Zoombereich ist eingeschränkt (bis Schriftgröße 72, drei verschiedene Schriftarten, u.a. serifenlos, Zeilenabstand kann erweitert werden, Schrifteinstellungen der jeweiligen Absatzart können separat geregelt werden)
- "Text umfließen" geht gut
- Nachtmodus f
  ür Inversschaltung (individuellen Farben (kompliziert einzustellen)/ Schriftarten/ -grade/ -schnitte, sogar f
  ür verschiedene Absatzarten w
  ählbar → eventuell Einf
  ärben von 
  Überschriften ausprobieren bei entsprechend formatiertem EPUB)
- Kommentare anderer Reader bleiben nicht erhalten/ sind nicht bearbeitbar
- beliebig viele Lesezeichen (drei verschiedene Farbschnellzugriffe) können als Hervorhebungen angezeigt werden und sind farblich anpassbar und können in einer Liste angezeigt werden (Menüleiste → "Lesezeichen"; deren Schrift ist

aber ziemlich klein; in der Liste kann nach Suchbegriffen in Lesezeichen (auch anderer Bücher) gesucht werden)

- Kommentare/ Notizen sind nicht möglich
- Lesezeichen (Reader startet bei erstem Lesezeichen der Liste; merkt sich auch die Lesezeichen buchweise, falls man zwischendurch ein anderes Buch gelesen hat)
- Suchfunktion funktioniert; Vor-/ Zurück-Button zum Anspringen der Suchergebnisse am unteren Bildschirmrand, wenn Suche geöffnet ist
- "Springe zu Seitenzahl" nicht möglich (nur mit Schieberegler)

#### Play Books:

- benutzt evtl. googleeigenes Bücherformat (andere, nicht bei Google-Play gekaufte Dokumente (z.B. EPUBs oder PDFs) können nach Einloggen mit dem Google-Account auf "play.google.com" hochgeladen und der eigenen Bibliothek einverleibt werden – funktionierte aber nicht bei "Alice in Wonderland" u.a. und vom Tablet aus gar nicht, da es ständig einen Fehler beim Upload gab)
- PDFs werden nur als Bilder angezeigt → kein Textumbruch möglich; sehr pixelig beim Hineinzoomen
- "play.google.com" beinhaltet auch ein Leseplugin für den Browser auf dem PC
- je nach Dokument 3 verschiedene Designs (Tag, Nacht, Sepia)
- kurzes Tippen in Bildschirmmitte → Menüleiste
- langes Tippen wählt einzelnes Wort aus, dessen Markierung über die Textauswahlmodus-Toolbar Stück für Stück ausgedehnt oder eingegrenzt werden kann
- Doppeltippen  $\rightarrow$  Hineinzoomen ohne Textumbruch
- Zoombereich ist riesig und wird pro Buch festgehalten (großer Nachteil: im Querformat werden immer 2 Buchseiten angezeigt, also nutzt nur die Hochformat-Ansicht, wobei leider auch die Bildschirmtastatur, z.B. für Notizen oder Suchfunktion, sehr klein wird; wenn man's übertreibt, überlappen sich die Buchstaben; 6 Schriftarten verfügbar, u.a. serifenlos, Zeilenabstand kann erweitert werden)
- "Text umfließen" geht gut
- Nachtmodus f
  ür Inversschaltung (Farben k
  önnen nicht individuell eingestellt werden)
- beliebig viele Lesezeichen können seitenweise gesetzt werden (werden rechts oben als kleine rote Markierung angezeigt und buchweise gespeichert; Die Liste der Lesezeichen ist ziemlich klein; kleiner Bug: das erste Lesezeichen wird mit dem Text der ersten eigenen Notiz versehen, weitere Lesezeichen werden korrekt angegeben)
- Hervorhebungen/ Notizen (vier festgelegte verschiedene Farbschnellzugriffe; eine Notiz wird durch eine zusätzliche Markierung am rechten Bildschirmrand angezeigt; Die Liste der Hervorhebungen/ Notizen ist ziemlich klein und wegen der Farbhervorhebungen schlecht zu lesen; Anspringen aus der Liste ist schwierig, weil sich das markierte Wort nicht immer auf der ersten

angezeigten Seite befindet, da es z.B. mehrere Seiten 5 bei hoher Vergrößerung gibt)

- Lesezeichen (Reader startet dort, wo man das Dokument verlassen hat; merkt sich auch die Lesezeichen buchweise, falls man zwischendurch ein anderes Buch gelesen hat)
- Suchfunktion funktioniert (ziemlich kleine Ergebnisliste; man kann aber Vor-/ Zurück-Button verwenden, denn der Suchbegriff wird schön hervorgehoben); Vor-/ Zurück-Button zum Anspringen der Suchergebnisse vorhanden; Suchbegriff bleibt erhalten; Rückkehr zur Lesestelle vor der Suche wird angeboten
- "Springe zu Seitenzahl" geht nicht, nur mit Schieberegler